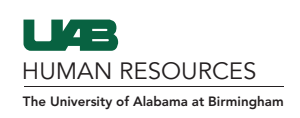

## 1. Add a New Hire Date

<u>DO NOT update the employment history by changing the original hire date.</u> The original hire date should be terminated, and a new hire date should be added. Location and Occupation Class should also be updated for the rehire. After a new hire date is added, a new I-9 can be added (see Step 2).

| ormation              | Tasks I-9 Forms OnDocs Login Info Custom Fields E-Verify                         |                                      |
|-----------------------|----------------------------------------------------------------------------------|--------------------------------------|
| mployment Information | n                                                                                | Employment History                   |
| Employee ID           | The <b>Location</b> and                                                          | Date Hired Date Terminated           |
| Location              | University: UAB_University                                                       | 06/28/2021 N/A                       |
| Occupation Class      | General the employee is going to be working                                      | Terminate Employee                   |
| Responsible HR/Group  | HR Admin                                                                         |                                      |
| Business Unit         | The Board of Trustees of The University of Alabama for The University of Alabama | 22                                   |
| Date Hired            | 06/28/2021                                                                       |                                      |
| Date Terminated       |                                                                                  | Click on <b>Terminate Employee</b> t |
| Date Purgeable        | Do Not Purge when Eligible                                                       | Rehire to add the new start dat      |

Note: The I-9 team goes by what is in the Oracle System when looking at new and rehires for Guardian.

## **Rehire Example:**

Employee hire date: 08/27/2018 Terminated: 01/01/2020 Rehire: 08/28/2020

Do not change the initial hire date if there is one in the system with a corresponding I-9.

If you see an employee has a hire date and you are unsure whether they have been terminated and need a new I-9 or if they are transferring and their current I-9 is still valid please visit the **HR Records Administration Contact Us** page to contact an I-9 representative.

This has become a tracking issue as well as an overdocumentation issue. Over-documentation is not allowed by the federal government and during an audit we could see major fines, at best.

| Employment | History         |
|------------|-----------------|
| Date Hired | Date Terminated |
| 08/28/2020 | N/A             |

| Employment F | istory          |
|--------------|-----------------|
| Date Hired   | Date Terminated |
| 08/27/2018   | 01/01/2020      |
| 08/28/2020   | N/A             |

## 2. Add a New I-9

The final step for setting up a Rehire in Guardian is adding a new I-9 to the employee profile. The employee will not be able to login and complete Section 1 if an I-9 is not added.

Under the I-9 Forms tab, select Add I-9 (for a local employee or for a remote employee.)

| Refresh                                    |                             |                 |              |             |                  |               |
|--------------------------------------------|-----------------------------|-----------------|--------------|-------------|------------------|---------------|
|                                            |                             |                 |              |             |                  |               |
| -9 View <sup>(</sup> [Pri<br>lumber I-9 [* | mary] Type<br>] Setup RH/RA | Date<br>Created | Name on Form |             |                  |               |
| Refresh Re-Eva                             | uate Dashboards             | Update          | and Go Back  | Update Info | Go Back          | Delete        |
|                                            |                             |                 |              | Add I-9     | 🛟 Add I-9 for Re | mote Processi |

The new I-9 will appear on the employee's profile similar to below.

| View T<br>1-9 | [Primary] Type<br>[*] Setup RH/RA | Date<br>Created | Name on Form | I-9Location         | I-9 Business<br>Unit     |
|---------------|-----------------------------------|-----------------|--------------|---------------------|--------------------------|
|               | [P] Electronic I-9                | 06/28/2021      | 7.           | University: UAB_Uni | ve The Board of Trustees |